### 안동과학대학교 Office 365 이용 가이드

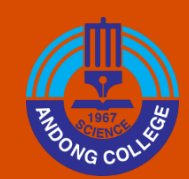

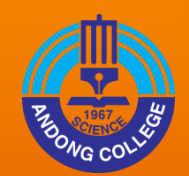

• 목차

01. 이용자격 검증

02. Office 365 회원가입 및 설치

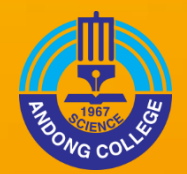

## <u>01. 이용 자격 검증</u>

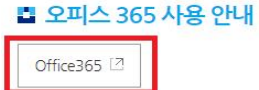

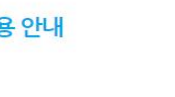

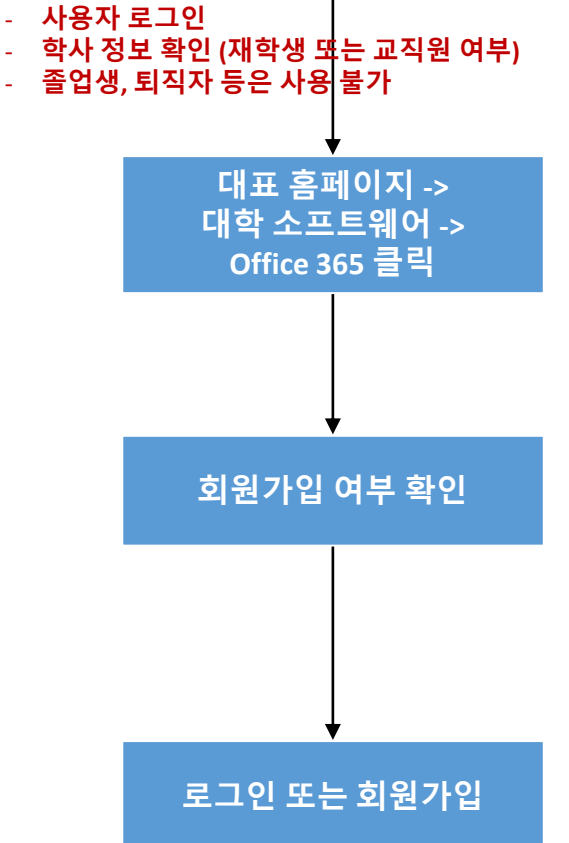

이용 자격검증 절차

대학 홈페이지 로그인

| -        |                                                                        | 1       |                              |
|----------|------------------------------------------------------------------------|---------|------------------------------|
| 운영체제     | Windows7, 8, 8.1, 10                                                   | Kor/Eng | 1년 임대(교내PC 한정)               |
|          | Win10 Edu 업그레이드                                                        | Kor/Eng | 재학생 무료 사용가능<br>(졸업생, 교직원 불가) |
| 문서편집     | Microsoft Office 2007, 2010, 2013, 2016<br>(Word, PowerPoint, Excel 등) | Kor/Eng | 1년 임대(교내PC 한정)               |
|          | 한글과 컴퓨터 2014, NEO, 2018                                                | Kor     | 1년 임대(교내PC 한정)               |
|          | 오피스 365                                                                | Kor/Eng | 재학생 및 교직원 무료 사용가능            |
| 보안관리     | 안랩 V3 Internet Security 9.0 platform,<br>V3Net for Windows Server 7.0  | Kor     | 1년 임대(교내PC 한정)               |
| 습용 소프트웨어 | SPSS 24                                                                | Kor     | 26식, 1년 임대(교내PC 한정)          |
|          | MIDAS CIVIL MOD                                                        | Eng     | 40식, 영구 사용(교내PC 한정)          |
|          | MINITAB 18                                                             | Kor     | 15식, 1년 임대(교내PC 한정)          |

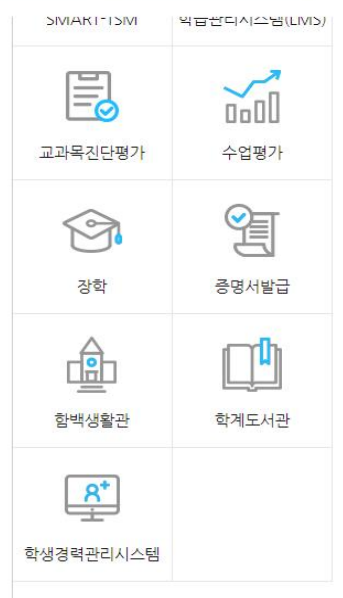

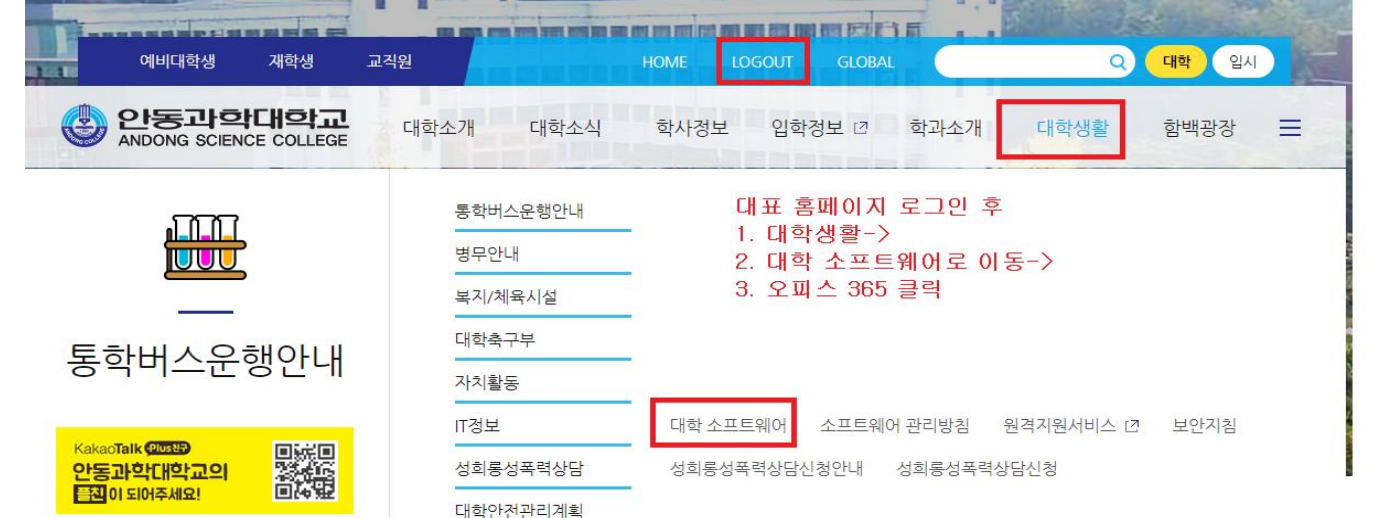

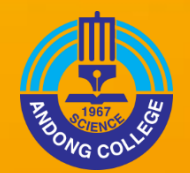

# 02. <u>회원가입 및 설</u>치

#### 대표 홈페이지 대학 소프트웨어 페이지의 오피스365 버튼을 눌렀을때 본인 학번(교번)으로 가입되어 있는 아이디가 없으면 아래와 같이 Microsoft 365 계정 생성하기가 활성화됨

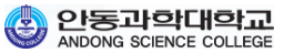

표시 이름 변경 암호 재설정 계정 삭제 도움말 \*

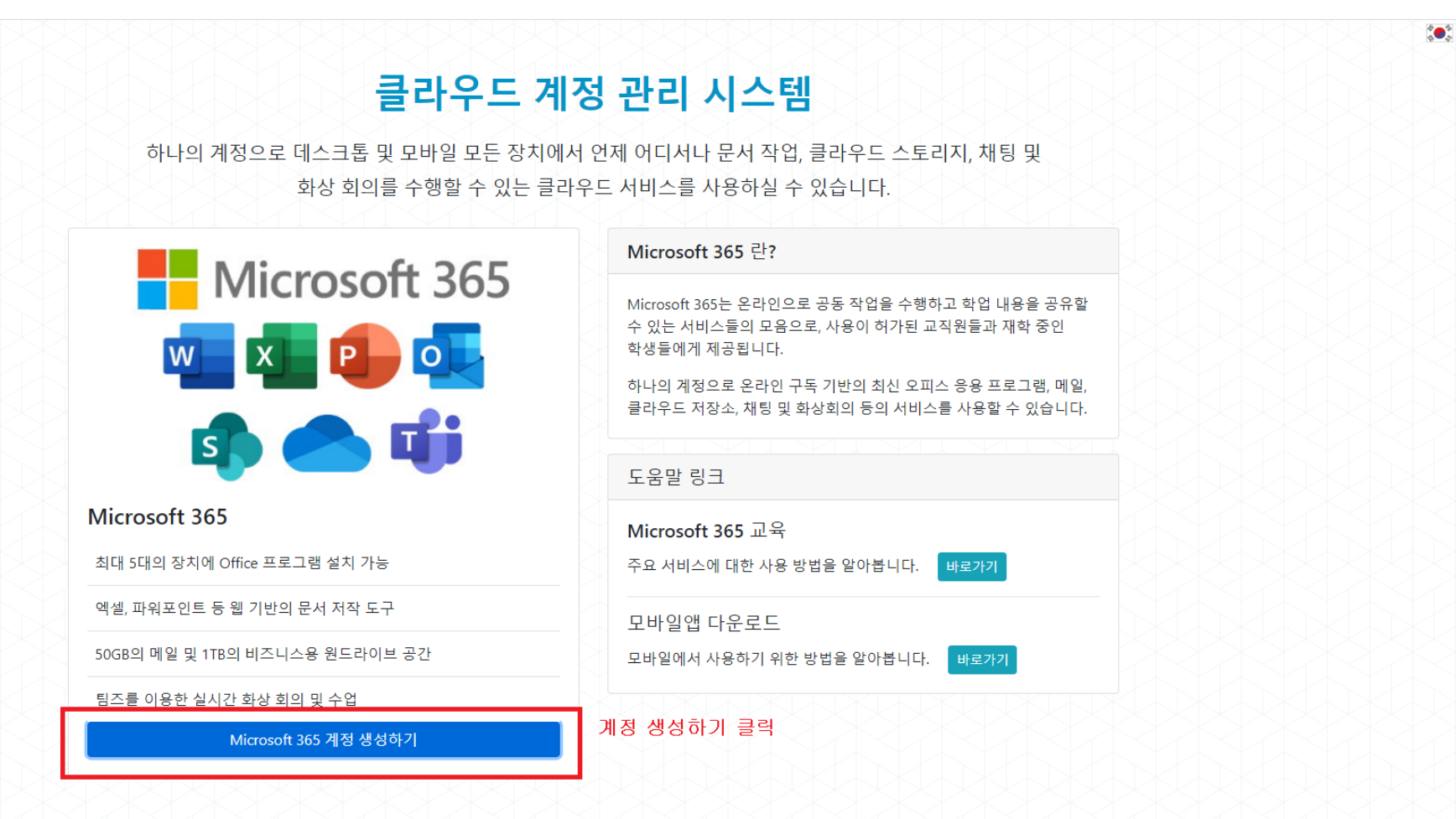

#### 오피스365를 이용하려면 아래와 같이 서비스 약관 및 개인정보 처리방침에 동의

표시 이름 변경 암호 재설정 계정 삭제 도움말 ▼

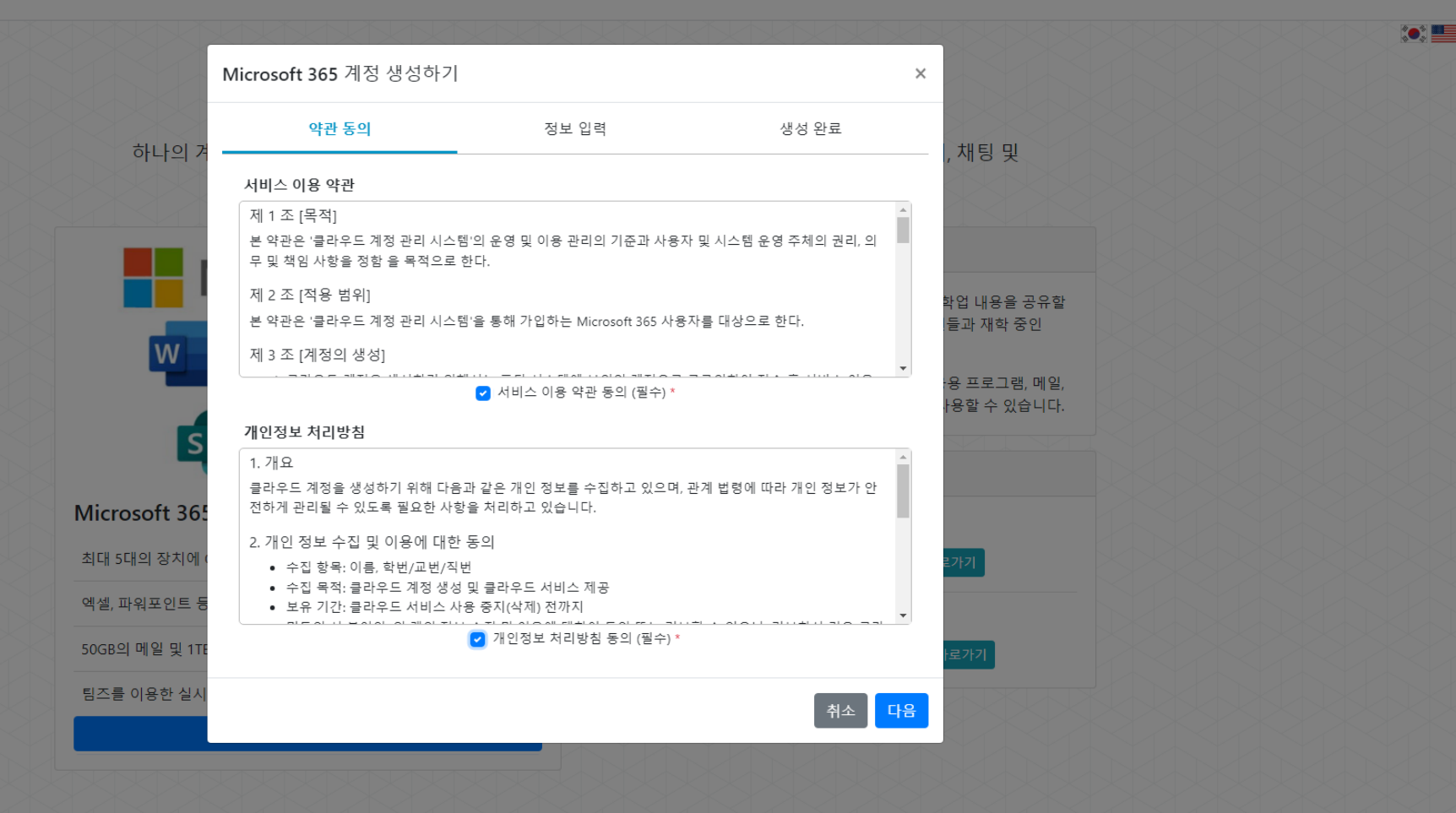

#### 계정명칭은 본인이 원하는 아이디 사용 가능하며 - 직원의 경우 <u>아이디@staff.asc.ackr</u> - 학생의 경우 <u>아이디@student.asc.ac.kr</u> 로 아이디가 생성됨

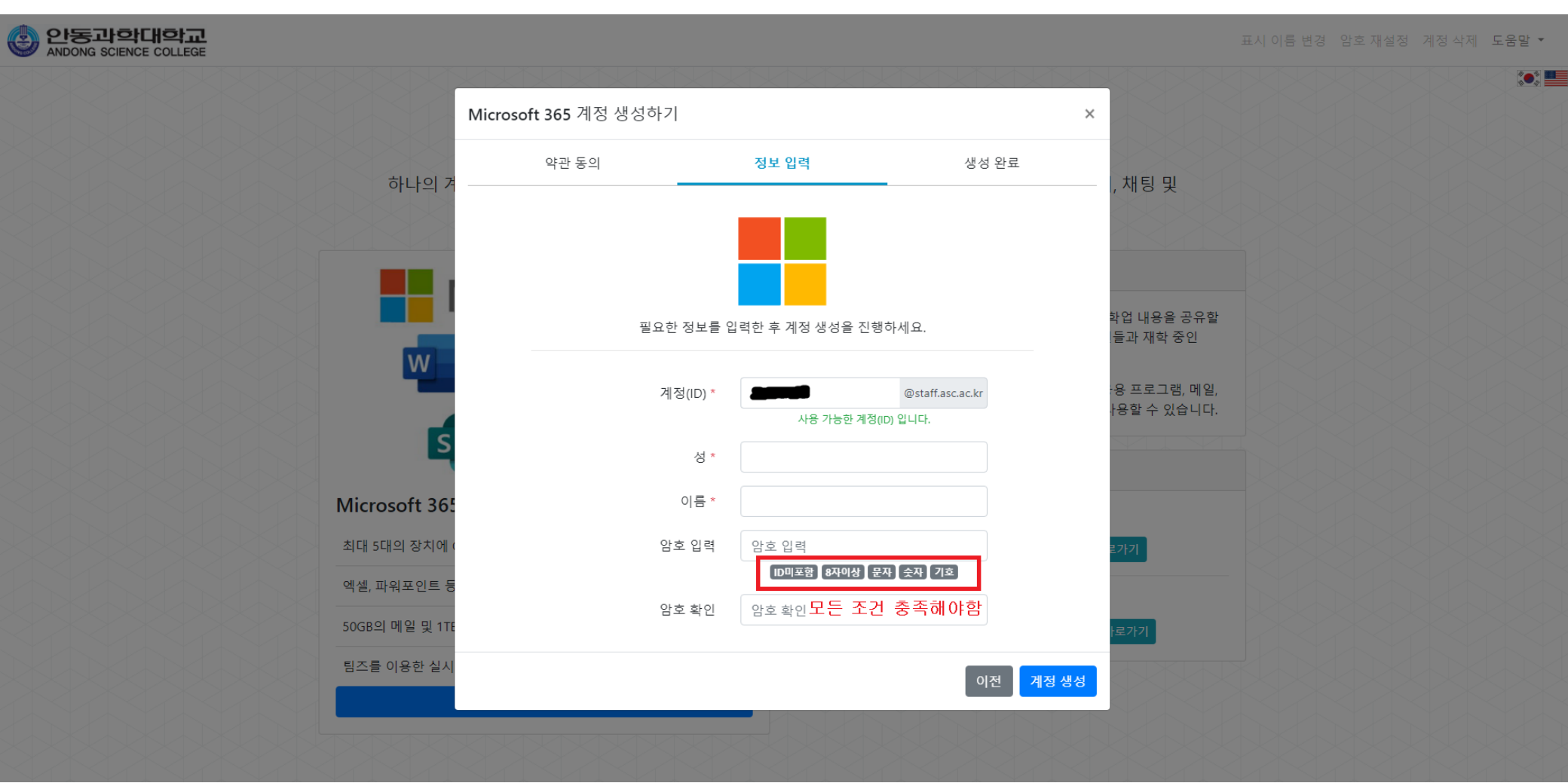

#### 모든 정보를 입력하고 계정생성이 정상적으로 완료된 화면

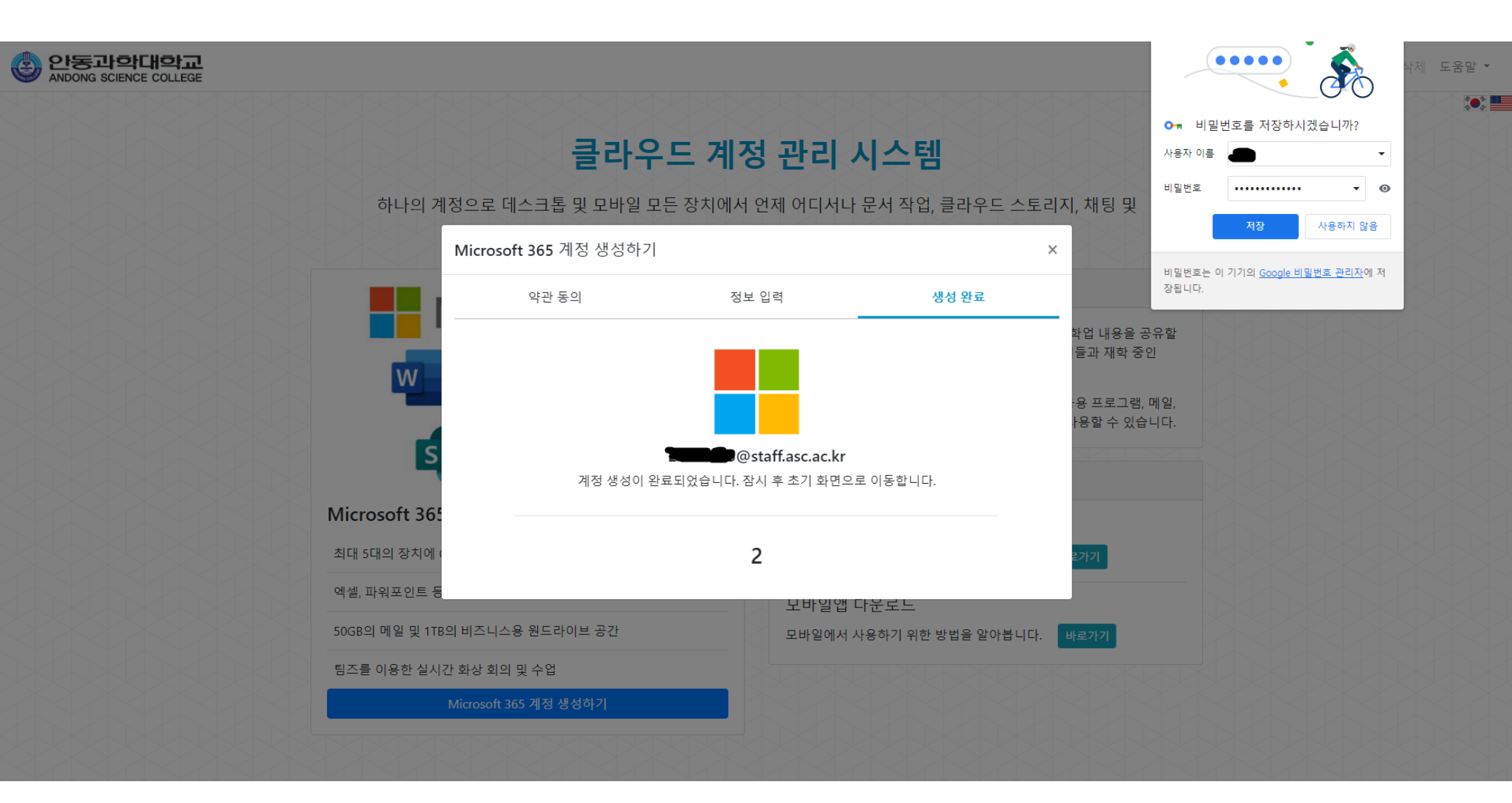

#### 이제 생성된 아이디로 아래 로그인하기 버튼을 클릭하여 로그인 - 생성된 <u>ooo@student.asc.ac.kr</u> 또는 <u>ooo@staff.asc.ac.kr</u> 이 될 것이며 이 아이디로 로그인 진행

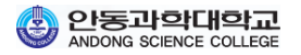

표시 이름 변경 암호 재설정 계정 삭제 도움말 ▼

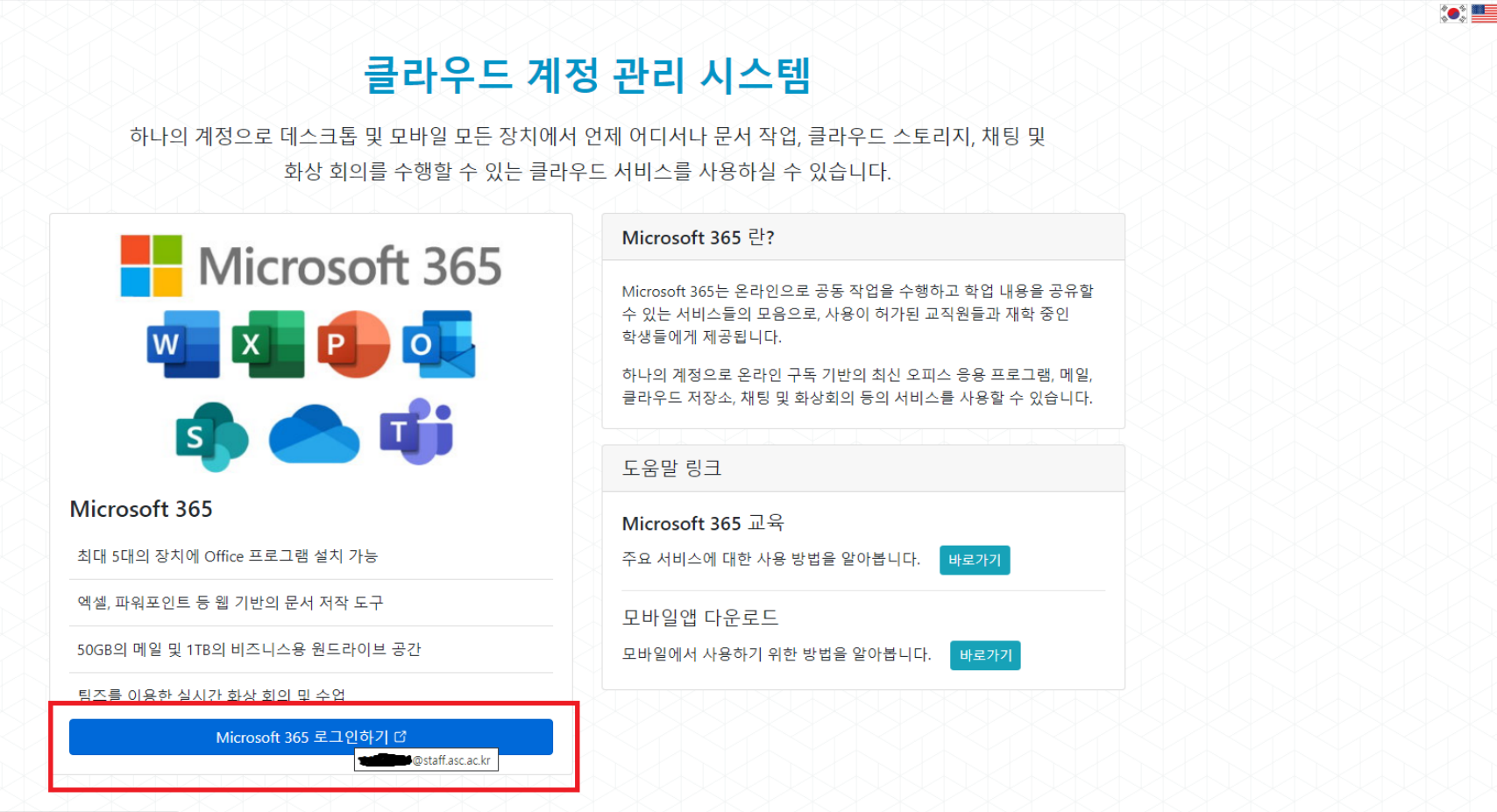

https://login.microsoftonline.com/login.srf?wa=wsignin1.0&login\_hint=20165005@staff.asc.ac.kr

#### <u>ooo@student.asc.ac.kr</u> 또는 <u>ooo@staff.asc.ac.kr</u> 위 생성한 아이디로 로그인 진행

| Microsoft        |     |
|------------------|-----|
| @staff.asc.ac.kr |     |
| 암호 입력            |     |
| •••••            |     |
| 암호를 잊어버렸음        |     |
| 다른 계정으로 로그인      |     |
|                  | 270 |

사용 약관 개인정보처리방침 ···

#### 비밀번호 분실/보안을 위해 핸드폰 번호 또는 추가 이메일로 본인확인 보안 등록 추천

#### 계정 보안 유지

| 조직에서는 다음 방법을 설정하여 제 | 자신이 누구인지 증명해야 합니다. |
|---------------------|--------------------|
|---------------------|--------------------|

| 전화                                                                                                    |                      |  |  |  |
|----------------------------------------------------------------------------------------------------|----------------------|--|--|--|
| 전화를 받거나 휴대폰에 코드를 문자로 보내 본인임을 증명할 수 있습니다.<br>사용할 전화 번호를 알려주세요.                                                                      |                      |  |  |  |
| Republic of Korea(+82)                                                                                                    |                      |  |  |  |
| <ul> <li>● 코드를 문자로 받기</li> <li>○ 전화</li> <li>적화</li> <li>마시지 및 데이터 전송률이 적용될 수 있습니다. [다음]을 선택하면 다음에 동의하는 것입<br/>개인정보처리방침</li> </ul> | 번 드 폰<br>니다.서비스 약관 및 |  |  |  |
|                                                                                                    | 다음                   |  |  |  |
| <u>다른 방법을 설정하고 싶습니다.</u>                                                                                                    | 설정 건너뛰기              |  |  |  |

### 로그인 후 화면 / 홈 버튼을 클릭 후 아래처럼 앱(오피스365) 설치

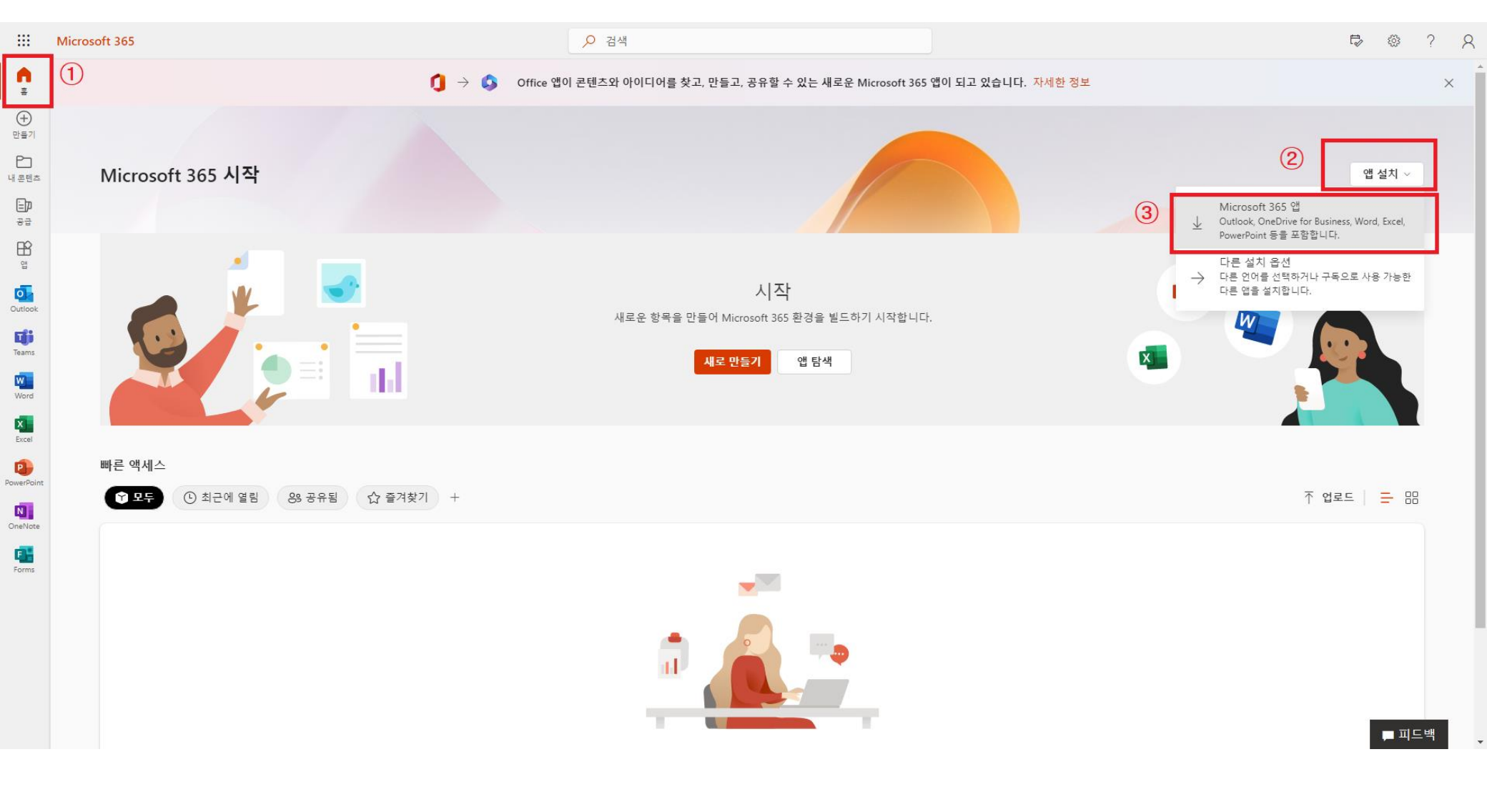

#### 앱 설치 버튼을 누르면 아래 처럼 OfficeSetup.exe 가 다운로드 되며 다운로드가 완료되면 해당 파일을 실행하여 앱 설치

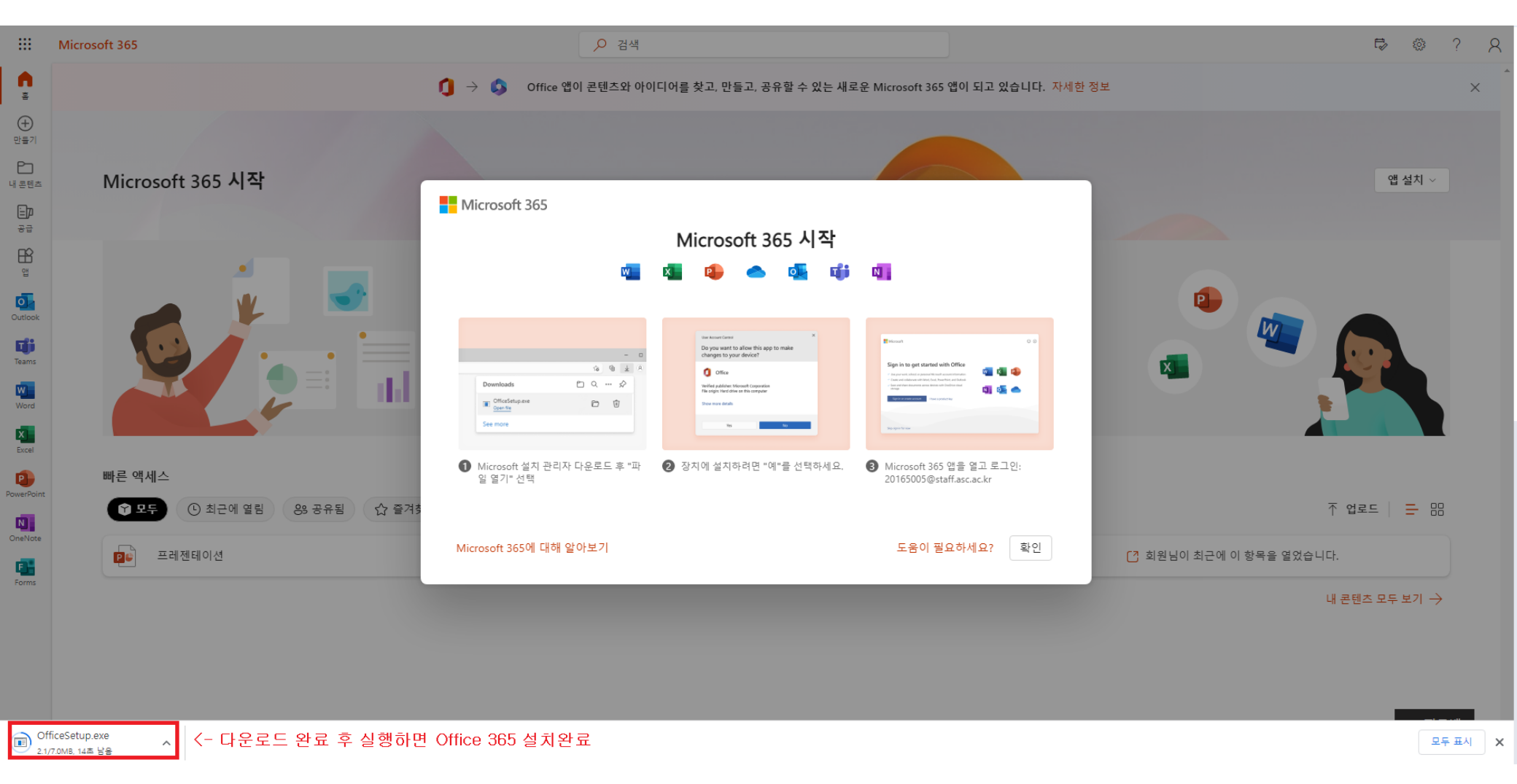